## WYSŁANIE WNIOSKU O MIEJSCE W DS Z WYKORZYSTANIEM SERWISU eHMS

UWAGA: studenci studiujący na kilku kierunkach mogą wysłać wniosek z kierunku DOWOLNIE wybranego (jeżeli spełnia on opisane poniżej warunki czyli np. nie jest to ostatni semestr studiów). Prosimy jednakże dokonywać PRZEMYŚLANYCH wyborów, ponieważ student otrzyma miejsce z puli Wydziału, z którego wysłał wniosek i TYLKO TAK będzie mógł dokonać rezerwacji. Przykład: student studiuje na Leśnictwie i Ogrodnictwie - jeżeli wyśle wniosek z toku Leśnictwo, to otrzyma miejsce w DS "Feniks" a nie w DS "Bazyliszek".

1) Wnioski można wysyłać TYLKO w terminie 01.06.2025 - 15.08.2025!!!

2) Wnioski mogą wysyłać TYLKO studenci studiów stacjonarnych!!!

3) Wnioski mogą wysyłać TYLKO studenci ze statusami: IT, EN, P, S, V, W, M, N

4) Warunkowo wnioski mogą wysyłać również studenci ze statusami: U, UZ, OP, ON, OX, A1, SZ oraz D (tylko I stopień - studia licencjackie) - pod warunkiem, że od 01.10.2025 status taki zmieni się na jeden z wymienionych w pkt 3 (przy próbie wysłania wniosku pojawi się komunikat informujący o konieczności weryfikacji sytuacji studenta)

5) Wniosków NIE MOGĄ wysyłać osoby ze statusami: A, E, R, X, K, Y, D (I stopień - studia inżynierskie, II stopień lub jednolite magisterskie) - przy próbie wysłania wniosku pojawi się komunikat

6) Wniosków NIE MOGĄ wysyłać studenci aktualnie będący na ostatnim roku studiów, chyba, że jest to ostatni rok studiów licencjackich a dany student od 01.10.2025 podejmie studia magisterskie

7) Wniosków NIE MOGĄ wysyłać studenci mający jakiekolwiek zaległości w płatnościach na dzień składania wniosku (przy próbie wysłania wniosku pojawi się komunikat)

8) Wniosków NIE MOGĄ wysyłać studenci nie posiadający w HMS informacji o odległości od miejsca zamieszkania do Uczelni (przy próbie wysłania wniosku pojawi się komunikat)

Zgodnie z Regulaminem przyznawania miejsc i rozliczania zakwaterowań w domach studenckich Szkoły Głównej Gospodarstwa Wiejskiego w Warszawie chodzi o odległość od miejsca stałego zamieszkania, mierzoną najkrótszym połączeniem wzdłuż istniejącej sieci dróg publicznych do SGGW (Warszawa, ul. Nowoursynowska 166 – skrzyżowanie przy bramie wjazdowej do Uczelni),

Precyzyjne obliczenie odległości umożliwiają mapy dostępne w Internecie.

Polecamy https://mapa.targeo.pl (WAŻNE: należy wybrać opcję trasy "krótka")

Dodatkowo elektroniczny wniosek o przyznanie miejsca w akademiku na rok akademicki 2025/26 zawiera pole "Odległość II" – w której widnieje odległość zweryfikowana i wpisana przez pracowników ADiSS osobom, które w zeszłym roku akademickim ubiegały się o przyznanie miejsca w akademiku na rok akademicki 2024/25. Odległość zweryfikowaną przez pracowników ADiSS można sprawdzić w Wirtualnym dziekanacie w zakładce "Moje dane". Osobom, które nie mają uzupełnionej informacji w odległości II, dane będą sukcesywnie sprawdzane (według <u>https://mapa.targeo.pl</u>) i wpisywane po wysłaniu elektronicznego wniosku przez studenta.

UWAGA: złożony wniosek będzie rozpatrywany na podstawie Odległości II, czyli odległości wpisanej przez ADiSS!!!

9) Wniosków NIE MOGĄ wysyłać studenci posiadający rezerwacje miejsc w akademiku na rok akademicki 2024/25 anulowane administracyjnie! Anulowane administracyjnie są wszystkie rezerwacje osób, które dokonały rezerwacji, a następnie nie zakwaterowały się i nie zrezygnowały z zajętego miejsca lub nie poinformowały o rezygnacji ADISS (uniemożliwiając tym samym wykorzystanie miejsca w czasie kwaterowania zasadniczego przez swoich kolegów i koleżanki).

W celu odblokowania możliwości wysłania wniosku należy zgłosić się osobiście do ADiSS.

10) Studentki i studenci, zainteresowani ubieganiem się o miejsca dla dziecka zobowiązani są przed wysłaniem formularza zgłosić się do ADiSS (Limba, pok. 27 lub 32)

Celem wysłania wniosku, należy - po uregulowaniu wszystkich kwestii formalnych, o których mowa powyżej (opłaty, odległość, itd.) - zalogować się do swojego konta w Wirtualnym dziekanacie (eHMS) a następnie przejść do okna formularza w ścieżce Akademiki ---> Wniosek o DS i po upewnieniu się, że wyświetlane dane są poprawne należy użyć przycisku "**Wyślij wniosek**"

POMYŚLNE WYSŁANIE WNIOSKU JEST POTWIERDZANE KOMUNIKATEM ©

(zdecydowanie zalecamy wykonanie i zapisanie zrzutu ekranu z komunikatem potwierdzającym wysłanie wniosku!)